## CSC4005 Development Environment DIY Guidance (many Linux version)

Thanks for Peilin Li for his vital contribution.

- If you want to DIY a CSC4005 enviornment on Linux, you can try this guidance.
- This guidance utilize yum (a Linux package management tool native to CentOS but NOT Ubuntu), if you don't have a yum, you need to install it before getting started.
- If your Linux virtual environment doesn't support yum natively (e.g. WSL Ubuntu version), you may need to install Linux distributions where yum is natively supported (e.g. CentOS).
- To install CentOS on WSL, check out CentOS 7.9 on GitHub
- To check whether you have installed yum, just type yum in your terminal, if your terminal tells you that command not found..., you need to install it.

## 1. Install g++

sudo yum install gcc-c++ -y

## 2. Install mpich-3.2

MPICH is a high performance and widely portable implementation of the Message Passing Interface (MPI) standard.

#### Step 1. Install mpich-3.2

sudo yum install mpich-3.2.x86\_64 mpich-3.2-devel.x86\_64 -y

## Step 2. Add mpich-3.2 to PATH

Note: You might need to install vim before running the following command if you doesn't have vim installed, but please feel free to use any other text editor your are comfortable with, especially considering beginners may feel uncomfortable using vim. This note also applies whenever we use vim in the following part of this guidance.

```
export PATH=$PATH:/usr/lib64/mpich-3.2/bin/
```

## Step 3. Save the file and quit

If you are using vim, press Esc to quit editing mode, then type :wq to save file and quit vim.

#### Step 4. Reboot your system

## Step 5. Test it out

mpic++ mpirun

If no command not found... appears, then you have succeeded.

## 3. Install OpenGL GUI library

#### Step 1. Install OpenGL GUI Library

sudo yum install mesa\* -y

#### Step 2. Check it out

sudo yum list \*glut\* -y

If your output looks something like this:

| Loaded plugins: fastestmirror              |             |       |
|--------------------------------------------|-------------|-------|
| Loading mirror speeds from cached hostfile |             |       |
| <pre>* base: mirrors.neusoft.edu.cn</pre>  |             |       |
| * extras: ftp.sjtu.edu.cn                  |             |       |
| * updates: mirrors.nju.edu.cn              |             |       |
| Installed Packages                         |             |       |
| freeglut.x86_64                            | 3.0.0-8.el7 | @base |
| Available Packages                         |             |       |
| freeglut.i686                              | 3.0.0-8.el7 | base  |
| freeglut-devel.i686                        | 3.0.0-8.el7 | base  |
| freeglut-devel.x86_64                      | 3.0.0-8.el7 | base  |

, then you have succeeded.

## 4. Pthread and OpenMP may not need installing

## 5. Install Nvidia driver and CUDA Toolkit

Note: If your computer doesn't have Nvidia GPU (use the device manager on Windows to check it out), you don't need to do the following.

## 5.1. Install Nvidia driver

Go to <u>https://www.nvidia.com/dow</u> nload/index.aspx , choose your GPU model and platform. Then follow the instruction.

Choose Game Ready Driver at the Download Type Option.

## 5.2 Install CUDA Toolkit

The NVIDIA® CUDA® Toolkit provides a development environment for creating high performance GPUaccelerated applications. With the CUDA Toolkit, you can develop, optimize, and deploy your applications on GPU-accelerated embedded systems, desktop workstations, enterprise data centers, cloud-based platforms and HPC supercomputers. The toolkit includes GPU-accelerated libraries, debugging and optimization tools, a C/C++ compiler, and a runtime library to deploy your application.

Using built-in capabilities for distributing computations across multi-GPU configurations, scientists and researchers can develop applications that scale from single GPU workstations to cloud installations with thousands of GPUs.

Note: You may need to upgrade your WSL 1 to WSL 2 before the following. Check out this <u>tutorial</u> on how to upgrade it.

## Step 1. Install CUDA Toolkit

Note: You may need to install wget before starting the following command. If you need to, just Google it.

Go to <u>https://developer.nvidia.com/cuda-downloads</u>, choose your Platform. Then follow the instruction. For Installer Type, we recommend runfile (local). It is better to choose local installer (size is very large, but it is convenient).

# Note: this process may take a while (e.g. 20 minutes), so make sure your Internet connection doesn't break during this time.

If you encounter a window like this,

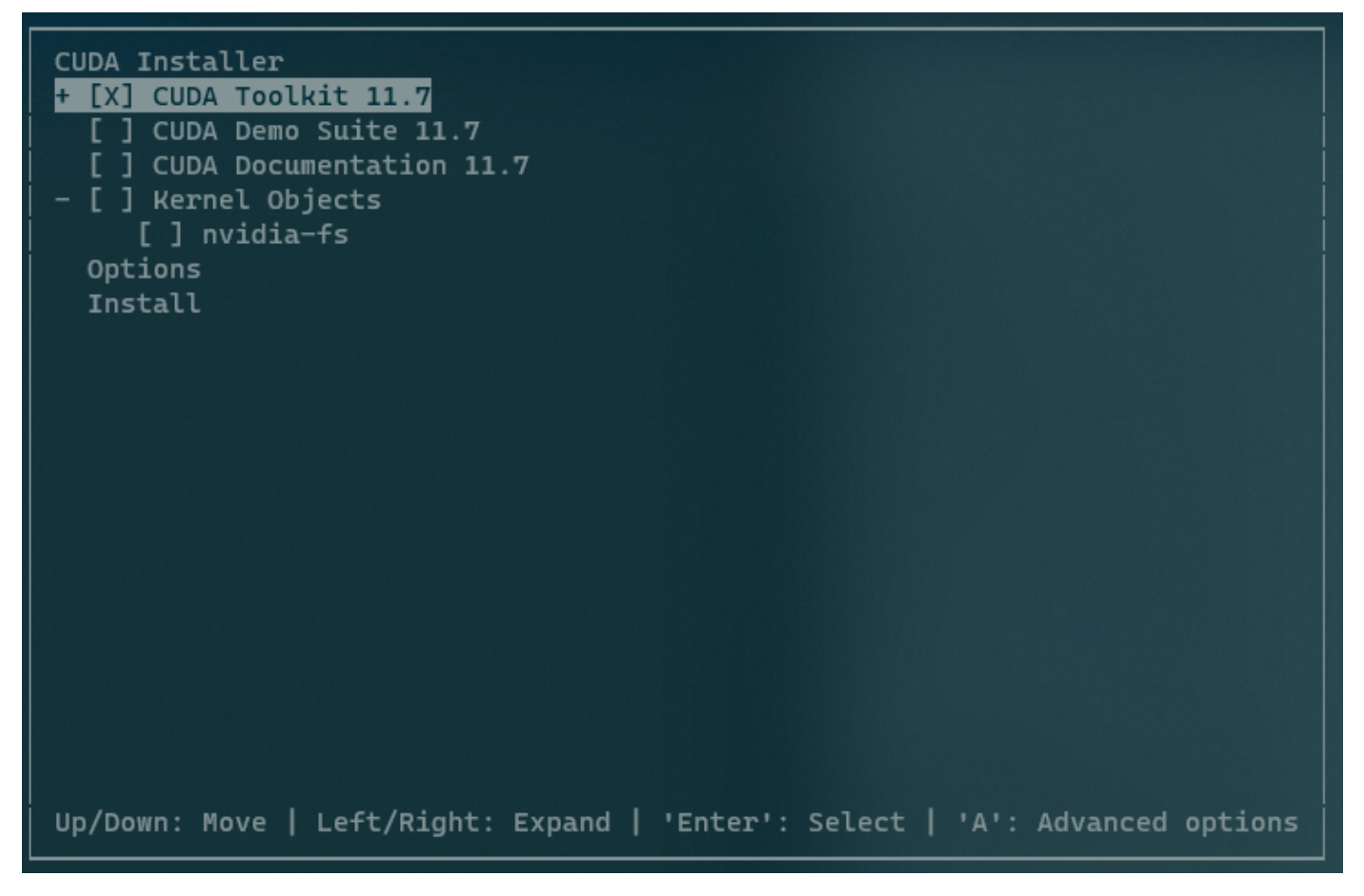

just choose the CUDA Toolkit 11.7 only.

#### Step 2. Add nvcc to PATH

nvcc is the CUDA compiler driver

sudo vim /etc/profile

#### Step 3. Add these to the end of file

```
export CUDA_HOME=/usr/local/cuda
export PATH=${CUDA_HOME}/bin:${PATH}
export LD_LIBRARY_PATH=${CUDA_HOME}/lib64:$LD_LIBRARY_PATH
```

#### Step 4.

source /etc/profile

## Step 5. Reboot your system

## Step 6. Test it out

nvcc nvidia-smi

If no command not found... appears, then you have succeeded.

# All done!

If you have any questions, please email <u>bokaixu@link.cuhk.edu.cn</u>